### WP-5000 OS Release Note,

## Version 1.0.0.0 [September, 02, 2010]

OS 關鍵特色:

| 項目                         | 支援         | 敘述                                          |
|----------------------------|------------|---------------------------------------------|
| Windows CE 5.0 Core OS     | Yes        |                                             |
| Language of OS             | Yes        | WP-5000-EN: 多國語言                            |
|                            |            |                                             |
|                            |            | <ul> <li>English</li> </ul>                 |
|                            |            | • German                                    |
|                            |            | Russian                                     |
|                            |            | <ul> <li>French</li> <li>Spanish</li> </ul> |
|                            |            | ● Italian                                   |
|                            |            |                                             |
|                            |            | WP-5000 -SC: 簡體中文                           |
|                            |            | WP-5000 -TC: 繁體中文                           |
| .NET Compact Framework 2.0 | Yes        | V2.0.7045 for Visual Studio .Net 2005/2008  |
| SQL CE 3.5                 | Yes        | SQL CE 3.5 (3.5.5386.0)                     |
| FTP Server                 | Yes        |                                             |
| Http Server                | Yes        |                                             |
| Telnet                     | Yes        |                                             |
| 「印実機                       | Yes(PCL 6) | For HP Laser Jet printer on USB 和 乙太網       |
|                            |            | 路 (透過網路芳鄰)                                  |
| 觸控螢幕                       | Yes        |                                             |
| XW 模組                      | Yes        | XW107(8 DI,8 DO)                            |
|                            |            | XW506(RS-232 *6),                           |
|                            |            | XW507(6 DI.6 DO.RS-485 *1).                 |
|                            |            | XW500(4 DI 4 DO BS 232 *2)                  |
|                            |            | XW509(4 D), 4 DO, 10-202 Z),                |
| 💁                          |            | XW5111(RS-485 *3),                          |

### **Table of Contents**

| OS Version 1.0.0.0 [September, 02, 2010]     | .3 |
|----------------------------------------------|----|
| Windows CE Core 版 OS 與 Professional 版 OS 的不同 | .4 |
| 如何設定 XW 模組上的埠的名稱為"COM" 或 "MSA/MSB"           | .5 |

### **OS Version 1.0.0.0** [September, 02, 2010]

初次發佈

#### Eboot Version 1.0.0.0 [July, 27, 2010]

初次發佈

#### WinPAC SDK DLL Version 2.0.0.2 [August, 18, 2010]

新增

- 支援WP-5000 系列。
- 新增uart\_SetLineStatus (HANDLE hPort, int pin, int mode)函數來控制COM4 以及

i-8114W/8112W 的COM port 中的DTR 與RTS 腳位

#### XWboard SDK DLL Version 1.0.0.1 [August, 05, 2010]

- WP-5000 系列中用於開發 XW 模組控制程式的工具
- 提供4種 API
  - > Basic
  - GPIO configuration
  - XWboard I/O
  - > XWboard EEPROM

#### WinPAC utility Version 2.0.2.0 [July, 28, 2010]

新增

■ 支援 WP-5000 系列

# Windows CE Core 版 OS 與 Professional

# 版OS的不同

WP-5000 採用 Windows CE Core 版 OS,與 Professional 版 OS 不同的是, Core 版本的 OS 沒有以下的元件。

| 項目                                                          | Core | Professional |
|-------------------------------------------------------------|------|--------------|
| Standard SDK for windows CE                                 | NO   | YES          |
| Help                                                        | NO   | YES          |
| WordPad                                                     | NO   | YES          |
| Internet Explorer 6.0 Sample Browser                        | NO   | YES          |
| Internet Explorer Browser Control Host                      | NO   | YES          |
| Internet Explorer HTML/DHTML API                            | NO   | YES          |
| Sample Internet Explorer 6.0 Internet Options Control Panel | NO   | YES          |
| AYGShell API Set                                            | NO   | YES          |

需要更詳細的資料請參考:

http://www.microsoft.com/downloads/details.aspx?familyid=9387a73d-d046-4f36-a862-613 743e75197&displaylang=en

# 如何設定 XW 模組上的埠的名稱為"COM"或

## "MSA/MSB"

- 步驟1: 開啓WP-5000的電源
- 步驟 2: 執行桌面的 WinPAC utility 和選取"Multi-serial port wizard"書籤.
- 步驟 3: 按"Slot scan (Refresh)"鍵, 會顯示插在插槽上的 XW 模組名稱.
- **步驟 4:** 選取"USE COMx"核取元件
- 步驟 5: 按"Set"鍵來安裝驅動程式.

|                                  | 步驟 4                                                                       |                                   |
|----------------------------------|----------------------------------------------------------------------------|-----------------------------------|
| WinPAC Utility [2.0.2.0]         |                                                                            |                                   |
| File Help Configuration          |                                                                            |                                   |
| Ethernet Setting FTP Setting Sys | stem Information Auto Execution Multi-serial port wizar                    | 1 System ◀ ▶                      |
| XWBoard XW509                    | ■S XW Board:XW509<br>S COM6<br>S COM7                                      | Driver enabled<br>Driver disabled |
| 步驟 5                             | 步驟 7<br>Install driver Apply to XW-5xx modules                             | 步驟 6                              |
|                                  | Step1: Set USE MSA/MSBx<br>Step2: Go to "File">"Save and Reboot" to enable | driver                            |
| Slot scan (Refresh)              |                                                                            |                                   |
|                                  |                                                                            |                                   |
|                                  |                                                                            |                                   |

步驟6: 選取"File->save and Reboot"選單來儲存設定和重開WP-5000

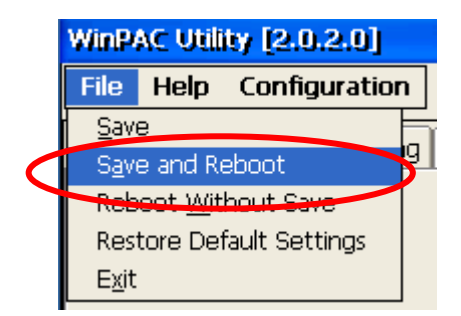

步驟 7: 重新開機之後, 驅動程式會被安裝和啓動.

| WinPAC Utility [2.0.2.0]          |                                                                 |
|-----------------------------------|-----------------------------------------------------------------|
| File Help Configuration           |                                                                 |
| Ethernet Setting FTP Setting Syst | em Information Auto Execution Multi-serial port wizard System 🔸 |
| XWBoard XW509                     | COM6<br>COM7                                                    |
|                                   | Driver disabled                                                 |
|                                   |                                                                 |
|                                   |                                                                 |
|                                   |                                                                 |
|                                   | Install driver Apply to XW-5xx modules                          |
|                                   | Step1: Set USE MSA/MSBx                                         |
| Slot econ (Refresh)               | Step2: Go to "File">"Save and Reboot" to enable driver          |
|                                   |                                                                 |
|                                   |                                                                 |
|                                   |                                                                 |